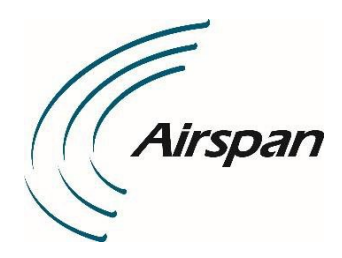

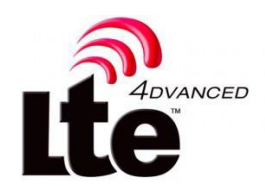

# AirUnity588 User Guide Dense Air

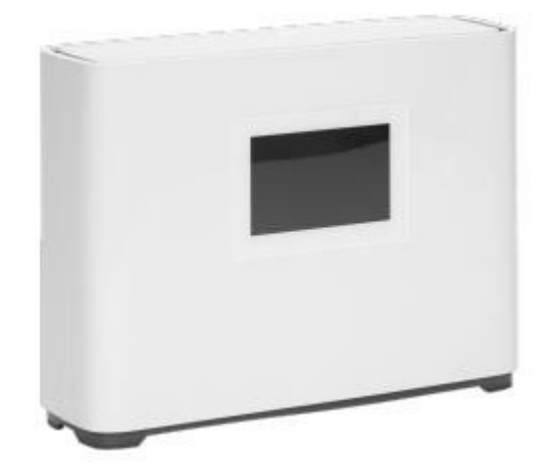

Part Number: DUG01689 System Release: 20.0 Revision: 1.4 Published: May 2023

# **Revision History**

| Revision Details | Date       | Summary of Changes                        |  |
|------------------|------------|-------------------------------------------|--|
| 0.1              | May 2021   | Initial draft document                    |  |
| 0.2              | June 2021  | Updates and addition of Multi-Cell        |  |
| 1.0              | June 2021  | First issue                               |  |
| 1.1              | Jan 2022   | AU 588 CBRS and Australia                 |  |
| 1.2 – 1.3        | March 2023 | Removed Australia version + added caution |  |
| 1.4              | May 2023   | Table 1 was corrected                     |  |

© Copyright by Airspan Networks Inc., 2023. All rights reserved worldwide.

#### Legal Notices

The information contained within this document is proprietary, privileged and intended only for the recipient. As such, the information is subject to all relevant copyright, patent and other laws protecting intellectual property, as well as any specific agreements protecting Airspan Networks Ltd. rights in the aforesaid information. Neither this document nor the information contained herein may be published, reproduced, transmitted or disclosed to third parties, in whole or in part, without the express, prior, written permission of Airspan Networks Ltd. In addition, any use of this document or the information contained herein for the purposes other than those for which it is disclosed is strictly forbidden.

Airspan Networks Ltd. reserves the right, without prior notice or liability, to make changes in equipment design or specifications.

Information supplied by Airspan Networks Ltd. is believed in good faith to be accurate and reliable, while every care has been taken in preparing these documents. However, Airspan Networks Ltd. does not make any representations and gives no warranties of whatever nature in respect of these documents, including without limitation, the accuracy or completeness of any information, facts and/or opinions contained therein. No responsibility is assumed by Airspan Networks Ltd. for the use of the documents nor for the rights of third parties which may be effected in any way by the use thereof. The provision of these documents (and the documents themselves) does not constitute professional advice of any kind. Any representation(s) in these documents concerning performance of Airspan Networks Ltd. product(s) are for informational purposes only and are not warranties of future performance, either expressed or implied. Airspan Networks Ltd., its affiliates, directors, employees and agents shall not be held liable for any damages or losses, of any nature whatsoever, arising from any use of and/or reliance on the documents.

These documents may contain flaws, omissions or typesetting errors; no warranty is granted nor liability assumed in relation thereto unless specifically undertaken in Airspan Networks Ltd. sales contract or order confirmation. Information contained herein is periodically updated and changes will be incorporated into subsequent editions. If you have encountered an error, please notify Airspan Networks Ltd.

Product performance figures quoted within this document are indicative and for information purposes only.

UK WEEE Registration number: WEEE/AB0207WZ. For more information, see <u>WEEE Information for Airspan</u> <u>Customers and Recyclers</u>.

# Contents

| AirUn | ity588 | User Guide Dense Air            | 1  |
|-------|--------|---------------------------------|----|
| Conte | ents   |                                 | 4  |
| Table | s      |                                 | 4  |
| 1     |        | About This Document             | 5  |
| 2     |        | Warnings and Cautions           | 5  |
| 3     |        | AirUnity 588 Installation       | 5  |
|       | 3.1    | Unpacking and Checking the Unit | 5  |
|       | 3.2    | Finding the Best Location       | 5  |
| 4     |        | Initial Setup                   | 7  |
|       | 4.1    | Backhaul Selection - Ethernet   | 11 |
|       | 4.2    | Backhaul Selection – LTE        | 14 |
| 5     |        | Network Settings                | 19 |
|       | 5.1    | LTE Backhaul                    | 20 |
|       | 5.2    | Ethernet Backhaul               | 20 |
| 6     |        | MultiCell status                | 22 |
| 7     |        | General settings                | 22 |
|       | 7.1    | Change Display Format           | 23 |
|       | 7.2    | About Device                    | 24 |
|       | 7.3    | Power Off                       | 24 |
|       | 7.4    | Factory Data Reset              | 25 |
|       | 7.5    | Restart                         | 27 |
| 8     |        | Status                          | 28 |
|       | 8.1    | LTE Access Status               | 28 |
|       | 8.2    | Backhaul Status                 | 29 |
| 9     |        | Error Screens                   | 30 |
|       | 9.1    | Restart Required                | 30 |
|       | 9.2    | Synchronization failure         | 31 |
|       | 9.3    | Initialization failure          | 31 |
|       | 9.4    | No Signal                       | 31 |

| 10 |                      | Warnings and Cautions                                           | . 32           |
|----|----------------------|-----------------------------------------------------------------|----------------|
|    | 10.1                 | Human Exposure to Radio Frequencies                             | . 32           |
|    | 10.2                 | Radio Interference                                              | . 32           |
|    | 10.3                 | Modifications                                                   | . 32           |
|    | 10.4                 | General                                                         | . 32           |
|    | 10.5                 | Important Safety Instructions                                   | . 32           |
|    | 10.6                 | Safety                                                          | . 32           |
|    | 10.7                 | Warning Symbols                                                 | . 33           |
|    | 10.8                 | FCC Statement                                                   | . 33           |
|    | 10.9                 | Service Information                                             | . 33           |
| 11 |                      | Ordering Information                                            | . 34           |
| 12 |                      | Maximum Output TX Total Power                                   | . 34           |
| 13 |                      | Power Supply                                                    | . 35           |
| 14 |                      | Product Overview                                                | . 35           |
|    | 14.1                 | Management                                                      | . 35           |
|    | 14.2                 | AirUnity 588 eNB Frequency Ranges                               | . 35           |
| 15 |                      | Physical Description                                            | . 36           |
|    | 15.1                 | AirUnity 588                                                    | . 36           |
|    | 15.2                 | Synchronization                                                 | . 37           |
|    | 15.3                 | Phase Accuracy                                                  | . 37           |
|    | 15.4                 | Power Supply                                                    | . 38           |
|    | 15.5                 | GPS Antenna                                                     | . 38           |
| 16 |                      | Hardware Security                                               | . 38           |
|    | 16.1                 | Factory Generation of Device Key                                | . 38           |
|    | 16.2                 | Unused Port Security                                            | . 39           |
|    | 16.3                 | Tamper Detection                                                | . 39           |
| 17 |                      | Standards Compliance                                            | . 39           |
|    | 17.1                 | TUV Marking                                                     | . 39           |
|    | 17.2                 | Environmental                                                   | . 39           |
|    | 173                  | EMC                                                             | . 40           |
|    |                      |                                                                 |                |
|    | 17.4                 | Safety                                                          | . 40           |
|    | 17.4<br>17.5         | Safety<br>ROHS & WEEE Compliance                                | 40<br>41       |
|    | 17.4<br>17.5<br>17.6 | Safety<br>ROHS & WEEE Compliance<br>Reliability and Maintenance | 40<br>41<br>41 |

| 18.1 Airspan Encourages Comments | 41 |
|----------------------------------|----|
| A Abbreviations                  | 42 |

# **Figures**

| Figure 1 Start-up                                           | 3  |
|-------------------------------------------------------------|----|
| Figure 2: Setup Complete – Ethernet                         | 5  |
| Figure 3: Network Status                                    | 5  |
| Figure 4: Home screen                                       | 6  |
| Figure 5: Configuration Icon                                | 7  |
| Figure 6: General Settings                                  | 7  |
| Figure 7: Startup in Progress - Ethernet                    | 7  |
| Figure 8: Connection Process - Ethernet                     | 8  |
| Figure 9: Setup Complete – Ethernet                         | 9  |
| Figure 10: Network Status                                   | 9  |
| Figure 11: Home screen                                      | 9  |
| Figure 12: Configuration Icon                               | 10 |
| Figure 13: General Settings                                 | 10 |
| Figure 14: Testing Signal                                   | 10 |
| Figure 15: Scan Rating: High                                | 11 |
| Figure 16: Scan Rating: Medium                              | 12 |
| Figure 17: Scan Rating: Low                                 | 12 |
| Figure 18 No signal detected                                | 12 |
| Figure 19: Connection Process - LTE                         | 13 |
| Figure 20: Setup Complete - LTE                             | 13 |
| Figure 21 Failure to initialize                             | 13 |
| Figure 22: Network Status                                   | 14 |
| Figure 23: Home Screen – LTE Backhaul and Ethernet Backhaul | 14 |
| Figure 24: Configuration Icon                               | 15 |
| Figure 25: General Settings                                 | 15 |
| Figure 26: Network Settings - LTE Backhaul                  | 16 |
| Figure 27: Network Settings - Ethernet Backhaul             | 16 |
| Figure 28: Network Settings - Ethernet Status               | 16 |

| Figure 29: Network Settings - Ethernet Status Advanced Settings              | 17 |
|------------------------------------------------------------------------------|----|
| Figure 30: Status Screen                                                     | 19 |
| Figure 31: Configuration Icon                                                | 19 |
| Figure 32: General Settings                                                  | 19 |
| Figure 33: Change the Time Display Format                                    | 19 |
| Figure 34: About Device                                                      | 20 |
| Figure 35: Power Off                                                         | 20 |
| Figure 36: Factory Data Reset                                                | 21 |
| Figure 37 Location of hidden button for factory reset                        | 21 |
| Figure 38 Factory reset non-hidden screen                                    | 22 |
| Figure 39 Select Restart                                                     | 23 |
| Figure 40 Restart in progress                                                | 23 |
| Figure 41 Home screen                                                        | 24 |
| Figure 42 LTE Access status with NDT sync                                    | 24 |
| Figure 43 LTE Access status with GPS sync                                    | 24 |
| Figure 44 Ethernet (wired) backhaul selection from Home screen               | 25 |
| Figure 45 LTE backhaul selection from Home screen                            | 25 |
| Figure 46 Ethernet (wired) backhaul status                                   | 25 |
| Figure 47 LTE backhaul status                                                | 26 |
| Figure 48: Restart                                                           | 26 |
| Figure 49: Unable to Operate at This Location – failure to Sync with Network | 27 |
| Figure 50: AirUnity 588                                                      | 32 |

# **Tables**

| Table 1: AirUnity 588 eNB FCC Maximum Output TX Total Power | 29 |
|-------------------------------------------------------------|----|
| Table 2: Frequency Ranges                                   | 30 |
| Table 3: AirUnity 588 Physical Dimensions                   | 32 |
| Table 4: GPS Antenna                                        | 34 |
| Table 5: GPS Antenna Parameters                             | 34 |
| Table 6: Environmental Compliance                           | 36 |

# 1 About This Document

### 1.1 Purpose

This User Guide is intended as an instruction manual for professionals to provide step-by-step instructions for setting up and initial configuration of the AirUnity 588 unit.

### 1.2 Intended Audience

This guide is intended for persons who are responsible for installing and performing initial configuration of the AirUnity 588 unit.

# 2 Warnings and Cautions

### 2.1 Human Exposure to Radio Frequencies

To comply with FCC RF exposure compliance requirements, the device should be located at a distance of at least 20 cm (7.87 in.) from all persons during normal operation. The antennas used for this product must not be co-located or operated in conjunction with any other antenna or transmitter.

# 3 AirUnity 588 Installation

**Note:** The optimal window placement for the AirUnity 588 is the side of the building with a direct line of sight to the nearest cell tower

The AirUnity 588 unit is placed on the window sill to receive the signal from outdoors and boost it indoors. The following steps instruct on the proper positioning and setup of the AirUnity 588 unit for optimal service.

# 3.1 Unpacking and Checking the Unit

- 1. Carefully unpack the AirUnity 588 unit from the box.
- 2. Inspect the unit for any damage and check that all the accessories are in the box.
- 3. Remove the Power Supply (included) from the packaging

# 3.2 Finding the Best Location

- Choosing an appropriate window at the suitable side of a building is vital to get the best performance
- The AirUnity 588 has a built-in capability to survey the 4G signal from suitable provider cell towers & also use GPS to accurately determine it's location. It can do this for multiple windows in the same or on multiple floors, ideally in all four directions of the building.
  - Connect the power supply to the underside of the AirUnity 588 and place it at the 1<sup>st</sup> window (ideally in the middle of the window).

#### Note: After 1 minute, the unit will automatically commence the test, with a 30 sec countdown timer

- o Wait for the RF survey to complete
- o Go to the next window and repeat the survey process
- o Test as many windows as possible, in all four directions if possible
- Once you finish testing all locations, select the best location out of all surveyed locations and press "Install Here" in the location

Airspan Commercial and Internal Use

**Note:** After 1 minute (in good RF conditions - otherwise after 5 minutes) the unit will automatically commence the installation, with a 30 sec countdown timer.

## 4 Initial Setup

The AirUnity 588 turns on automatically when the power supply unit is connected to the underside of the unit and plugged in.

1. Place the AirUnity 588 near a window and verify that the unit is positioned correctly so that the display faces into the room.

Note: Choose windows that are in close proximity to an available power supply outlet.

**Note:** When deploying the unit select a location raised above the windowsill for optimal connection to the network.

2. Shortly after the application of power, the following will be displayed while the unit is starting up.

Figure 1 Start-up

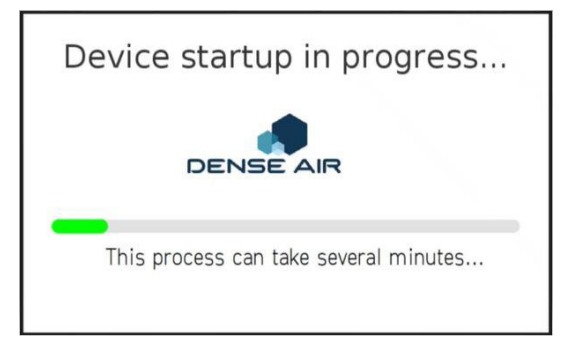

Note: This process can take several minutes.

The AirUnity 588 scans for LTE backhaul

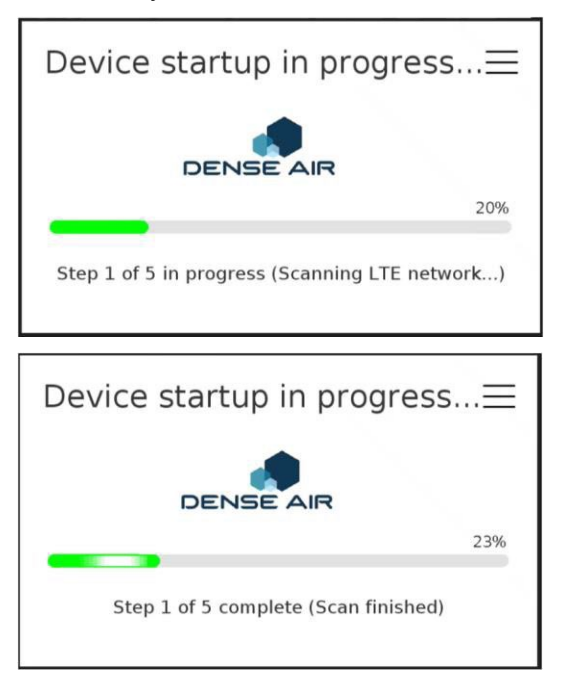

**Note:** At this point (scan finished), it is possible to access the Cell ID and RSRP of the strongest Donor Cell detected during first frequency scan i.e. before Plug-and-Play is complete. Press the hamburger icon and enter network settings to reach the LTE Backhaul status screen.

Please note: this may not be the same cell as acquired when plug-and-play is complete.

Allowing the device startup to continue without interrogating Cell information:

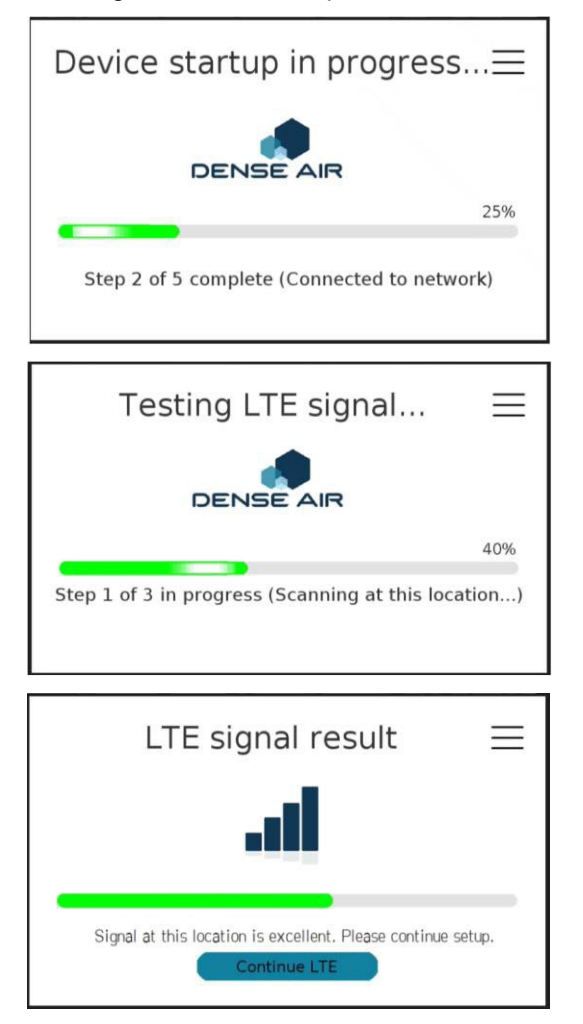

The default setting for the AirUnity 588 is LTE backhaul.

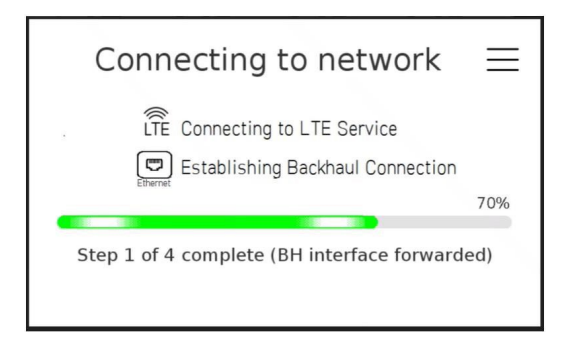

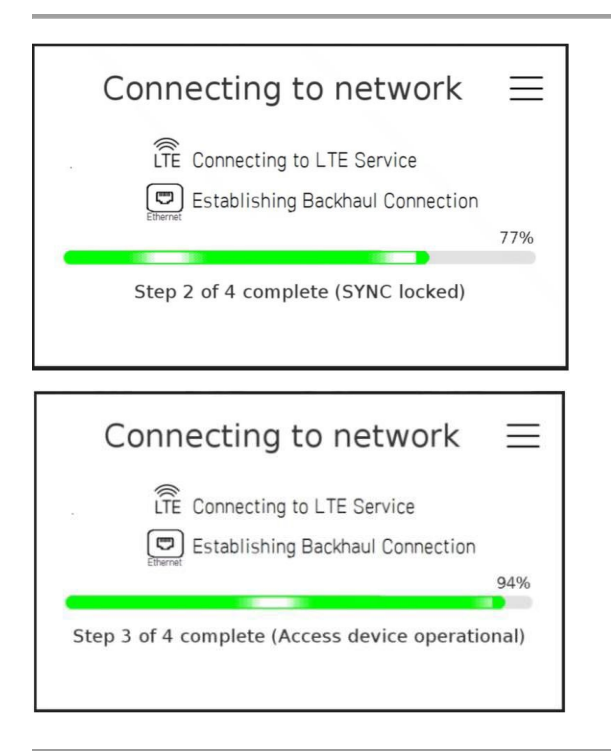

Wait while the connection process progresses.

After several minutes, the "Setup complete" screen will be displayed, as shown below:

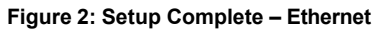

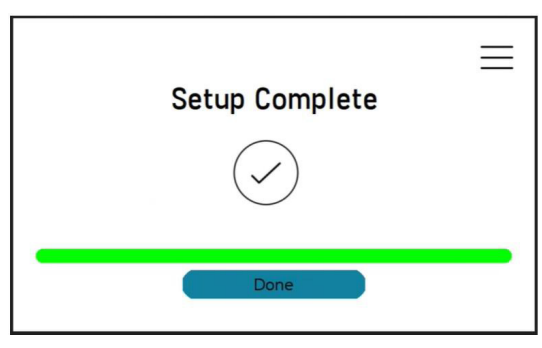

After a while, the "Setup complete" screen will disappear and the Network Status screen is displayed momentarily, followed by the Home screen as shown below:

#### Figure 3: Network Status

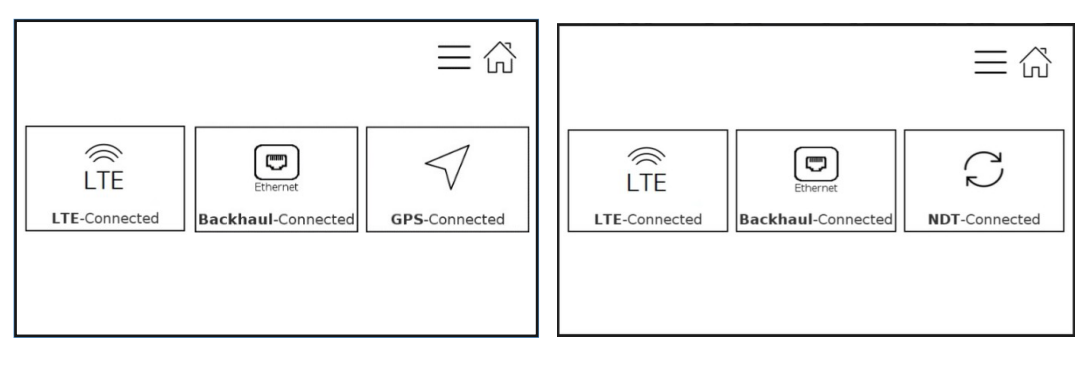

Figure 4: Home screen

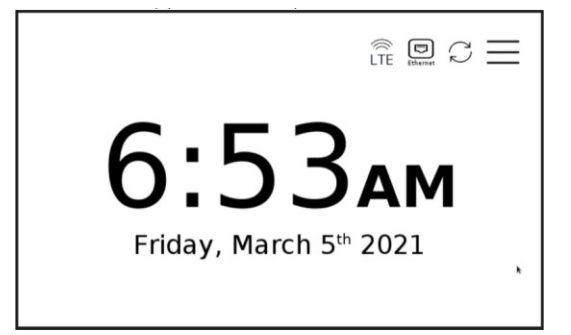

Tapping the background of the Home screen will take you back to the Network Status page (above).

Tapping the Menu icon (hamburger) will take you to the General Setting page.

Tapping either of the icons will take you to status page of that particular service.

# 4.1 Backhaul Selection - Ethernet

AirUnity 588 supports LTE and Ethernet backhaul connections.

Note: Wired backhaul is the default setting

Selecting the backhaul type is performed on the Setup screen as follows:

1. Press the menu button (hamburger icon) which appears in the top right of the screens (as shown below).

Figure 5: Configuration Icon

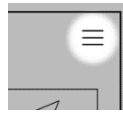

You will be taken to the General Settings page, as shown below:

#### Figure 6: General Settings

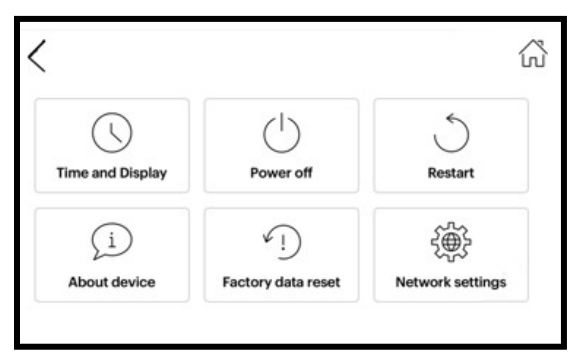

2. Press Network settings and select Ethernet Backhaul from the (drop-down) list of choices.

Note: As soon as a selection is made the AirUnity 588 will reboot to effect the changes.

3. After a few minutes the device starts connecting to the Network. Wait while the connection is established.

Note: This process can take several minutes.

4. Follow the user interface progress displayed while the unit is connecting.

#### Figure 7: Startup in Progress - Ethernet

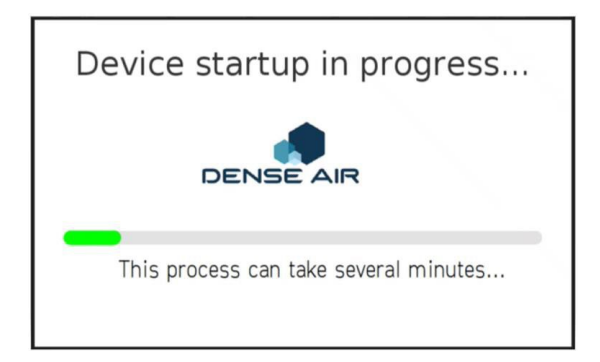

Note: This process can take several minutes.

5. Wait while connection and configuration process continues. The following is displayed:

#### Figure 8: Connection Process - Ethernet

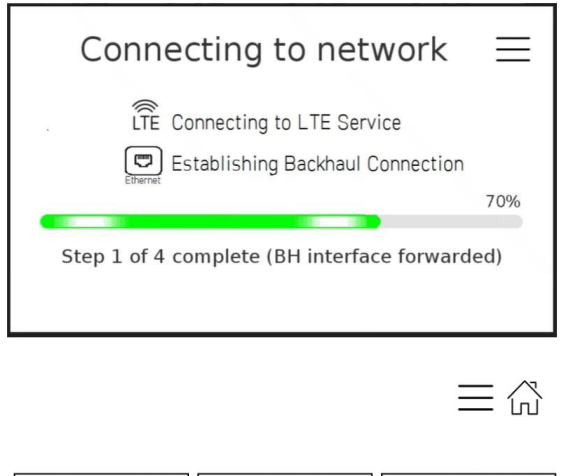

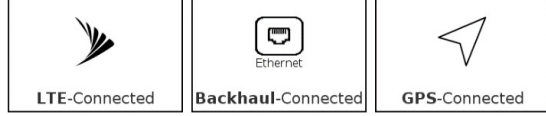

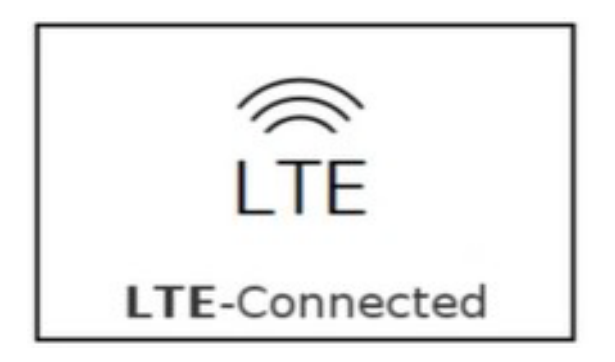

Wait while the connection process progresses.

After several minutes, the "Setup complete" screen will be displayed, as shown below: DUG01689 Airspan Commercial and Internal Use

#### Figure 9: Setup Complete – Ethernet

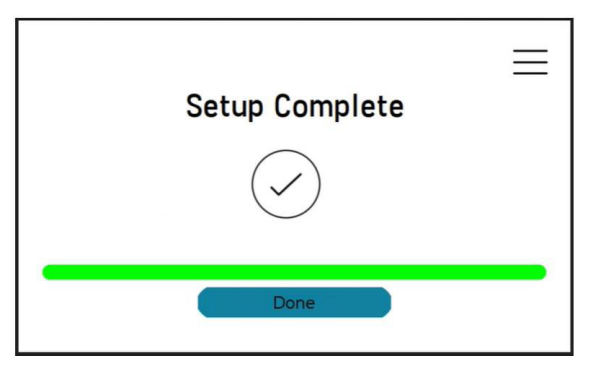

After a while, the "Setup complete" screen will disappear, showing the clock screen indicating the normal operation of the unit. Momentarily the Network Status appears displaying network connectivity, as shown below.

#### Figure 10: Network Status

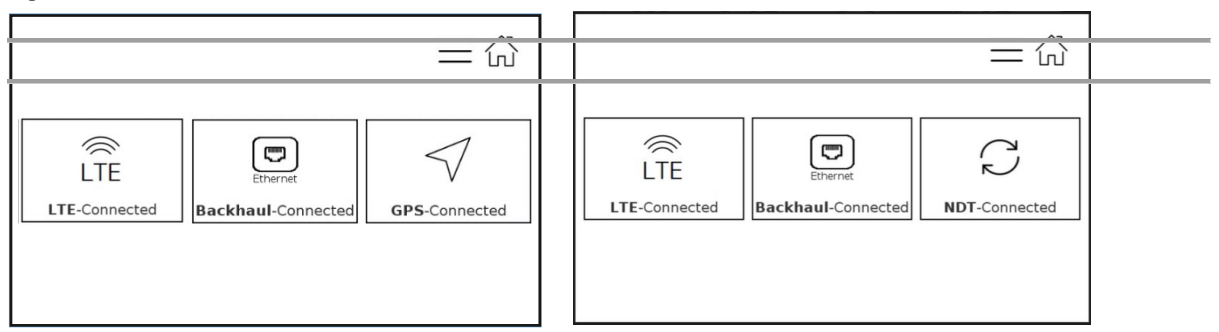

Figure 11: Home screen

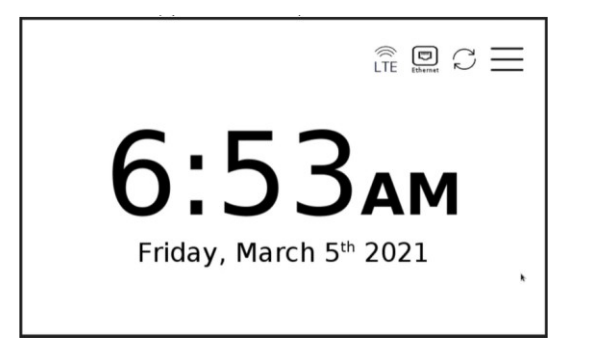

Tapping the background of the Home screen will take you back to the Network Status page (above).

Tapping the Menu icon (hamburger) will take you to the General Setting page.

Tapping either of the icons will take you to status page of that particular service.

### 4.2 Backhaul Selection – LTE

Selecting the backhaul type is performed on the Setup screen as follows:

6. Press the menu button (hamburger icon) which appears in the top right of the screens (as shown below).

#### Figure 12: Configuration Icon

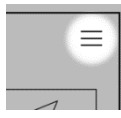

You will be taken to the General Settings page, as shown below:

#### Figure 13: General Settings

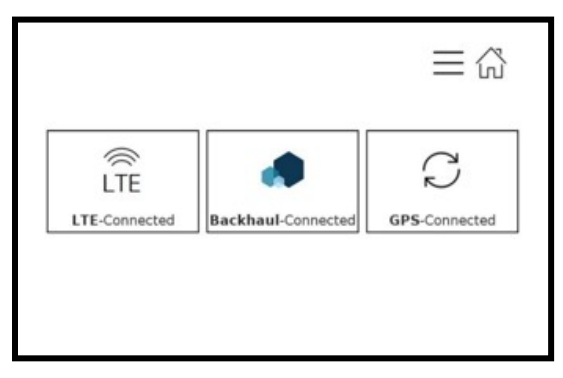

7. Press Network settings and select LTE Backhaul from the (drop-down) list of choices.

Note: As soon as a selection is made the AirUnity 588 will reboot to effect the changes.

8. After a few minutes the device starts connecting to the Network. Wait while the connection is established.

Note: This process can take several minutes.

9. Follow the user interface progress displayed while the unit is connecting.

**Note:** This process can take between 5 and 15 minutes depending on the strength of the network at the installation location.

The following is displayed:

Figure 14: Testing Signal

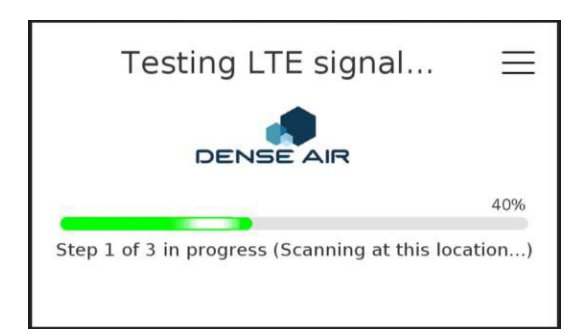

After several minutes, when signal test is complete, you will be given the option to accept the current location or test another location. At every test position you can choose to "Continue" to proceed with the installation, or "Retry" to test next window for better signal quality.

The following screen(s) will help you determine the final installation location.

#### Figure 15: Scan Rating: High

| LTE signal result                                       | Ш      |
|---------------------------------------------------------|--------|
|                                                         |        |
| Signal at this location is excellent. Please continue s | setup. |

**Note:** This window provides sufficient signal quality, other factors such as proximity to power outlet might influence you to try another window position if needed.

10. Check the results and reposition if required.

#### Figure 16: Scan Rating: Medium

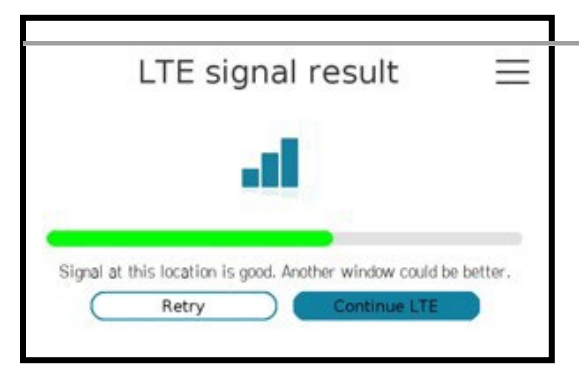

11. Check the results, signal at this location is good. Another window could be better. Click Retry or Continue.

**Note:** Test another window for a better signal quality, if possible.

Figure 17: Scan Rating: Low

|                       |                       | •                     |                                                           |
|-----------------------|-----------------------|-----------------------|-----------------------------------------------------------|
| location is p<br>etry | Door. Ple             | Continue LTE          | window.                                                   |
| e                     | location is p<br>etry | location is poor. Ple | location is poor. Please try another<br>etry Continue LTF |

- 12. The signal at this location is poor. Please try another window. Click Retry or Continue.
- 13. If signal is not detected, the AirUnity 588 will display the following screen:

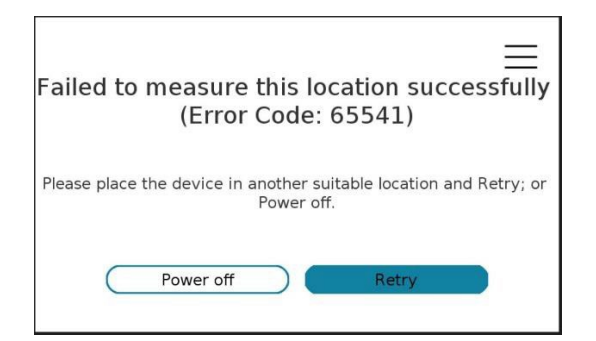

Figure 18 No signal detected

Note: Check the results, compare and place the unit on the best window position if needed.

- 14. Once you have determined the correct window placement based on the rankings move the AirUnity 588 to the selected window and continue. The device will start again, showing the startup screen.
- 15. Wait while connection and configuration process continues. The following is displayed:

#### Figure 19: Connection Process - LTE

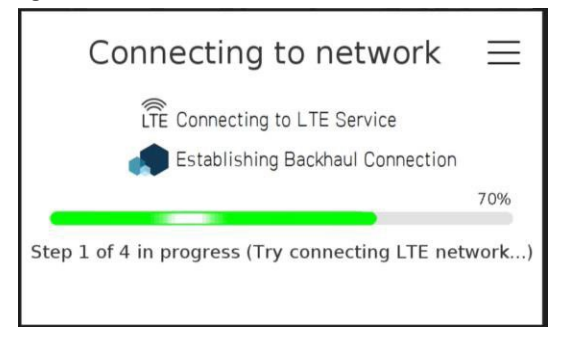

#### 16. Wait while the connection process progresses.

After several minutes, the "Setup complete" screen will be displayed, as shown below:

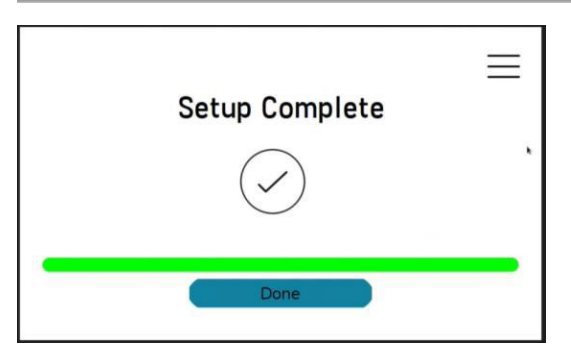

Figure 20: Setup Complete - LTE

If the AirUnity 588 fails to complete initialisation at any point during the process, there is a supervisory timer which expires and the following screen is displayed:

| ≡                                                                   |  |  |  |
|---------------------------------------------------------------------|--|--|--|
| Initialization process timeout                                      |  |  |  |
| Please place the device at another window and Setup Again or Retry. |  |  |  |
| Setup Again Retry                                                   |  |  |  |

Figure 21 Failure to Initialize

The causes of initialization failure may be:

- No SIM
- SIM present but Donor eNB could not be found
- Donor eNB found but SIM not provisioned
- Donor eNB found but APN not provisioned for SIM
- SIM and APN provisioned but PnP profile not present in NMS (Netspan)

Once Setup is complete, the Network Status screen displays the Access service, Backhaul connection and synchronisation source (Donor-Macro Network-Derived-Timing OR GPS) as shown below.

| ≡ G                                                   |    | $\equiv$                                                    |
|-------------------------------------------------------|----|-------------------------------------------------------------|
| LTE<br>LTE-Connected Backhaul-Connected NDT-Connected |    | LTE<br>LTE-Connected<br>Backhaul-Connected<br>GPS-Connected |
|                                                       | OR |                                                             |

Sync source NDT

Sync source GPS

Note: For more information on the connection Status, see Section 6

The AirUnity 588 then displays the Home screen.

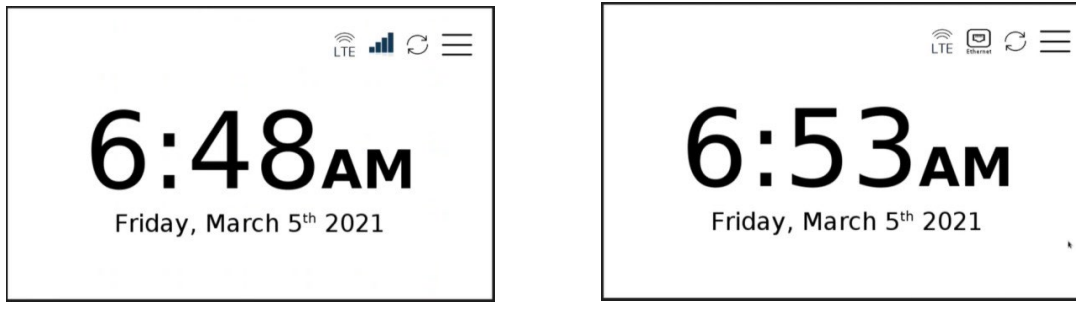

LTE Backhaul

Wired Backhaul

Figure 23: Home Screen – LTE Backhaul and Ethernet Backhaul

There are Two Home Screens available, dependent upon which Backhaul is being used i.e. LTE Backhaul (wireless) or Ethernet Backhaul (wired)

From the Home screen:

1. Tapping the LTE Icon will take you to the LTE Access status (includes Cell ID)

- 2. Tapping the **I** lcon will take you to the LTE BackHaul Status page.
- 3. Tapping the Con will take you Ethernet Backhaul Status page
- 4. Tapping the  $\stackrel{\frown}{\sim}$  Icon will take you to the Synchronisation Status page (either GPS or NDT).
- 5. Tapping the  $\equiv$  Icon will take you back to the Network Status page

# **5 Network Settings**

Switching the backhaul type is performed on the "Network Settings" page.

1. Press the "hamburger icon" which appears in the top right of most screens (as shown below).

Figure 24: Configuration Icon

| 1 |  |
|---|--|

You will be taken to the General Settings page, as shown below:

#### Figure 25: General Settings

| C<br>Time and Display | Power off          | 5<br>Restart       |
|-----------------------|--------------------|--------------------|
| (i)<br>About device   | Factory data reset | ) Network settings |

- 1. Press Network settings and select from the (drop-down) list, either:
  - LTE Backhaul
  - Ethernet Backhaul

Note: As soon as a selection is made the AirUnity 588 will reboot to effect the changes.

### 5.1 LTE Backhaul

Select LTE Backhaul, the following is displayed:

#### Figure 26: Network Settings - LTE Backhaul

| N         | etwork     | settings     | 5          | = |
|-----------|------------|--------------|------------|---|
| Preferred | connection |              |            |   |
|           | LTE        | Backhaul     |            | - |
| DeNB PCI: | 19         | Frequency:   | 1842.5 MHz |   |
| DeNB ECI: | 16777753   | Band:        | 3          |   |
| RSRP:     | -66 dBm    | Strength:    | Excellent  |   |
| SINR:     | 33.0 dB    | Status:      | Connected  |   |
|           |            |              |            |   |
|           | Mana       | age Ethernel | t          |   |
|           |            |              |            |   |

### 5.2 Ethernet Backhaul

1. Select Ethernet Backhaul, the following is displayed:

#### Figure 27: Network Settings - Ethernet Backhaul

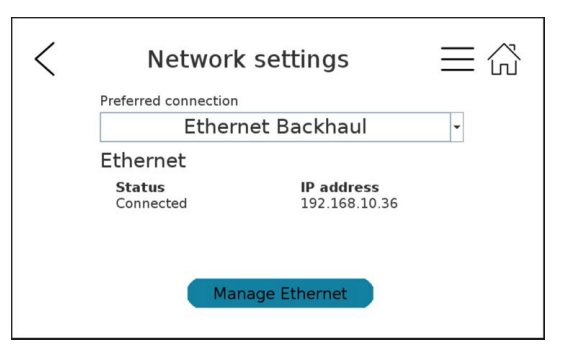

**Note:** To enable Ethernet backhaul, simply select the Ethernet backhaul option in the "Network Settings" page and connect an Ethernet cable to a DHCP enabled, Internet connected access point/ router.

2. Press "Manage Ethernet", the following is displayed:

#### Figure 28: Network Settings - Ethernet Status

|                                 | Ethernet                                               | ≡☆     |
|---------------------------------|--------------------------------------------------------|--------|
| Status<br>Connecte              | d                                                      | $\sim$ |
| IP addres<br>Subnet:<br>MAC ID: | s: 192.168.10.36<br>255.255.255.0<br>00-a0-0a-7c-13-44 |        |
| Show                            | Advanced Settings                                      | $\sim$ |

3. Click "Show advanced settings" checkbox to display additional information, as shown below:

Figure 29: Network Settings - Ethernet Status Advanced Settings

| < | Ethernet<br>Show Advanced Settings | >Ⅲ<br>2 |
|---|------------------------------------|---------|
|   | DHCP -                             |         |
|   | IP Address                         |         |
|   | 192.168.10.60                      |         |
|   |                                    | $\sim$  |
| ( | Cancel Continue                    |         |

Selection of the IP Settings box opens up a drop-down menu for selection of DHCP or Static IP address

| < | Ethernet        |        |
|---|-----------------|--------|
|   | IP settings     |        |
|   | DHCP -          |        |
|   | DHCP            |        |
|   | Static          | $\sim$ |
|   | Cancel Continue |        |

Selection of Static allows manual input of IP address

| Show Advanced Settings                           | Ethernet               | ≡í     |
|--------------------------------------------------|------------------------|--------|
| IP settings<br>Static •<br>IP Address<br>0.0.0.0 | Show Advanced Settings | $\sim$ |
| Static •<br>IP Address<br>0.0.0.0                | IP settings            |        |
| IP Address<br>0.0.0.0                            | Static                 | -      |
| 0.0.0.0                                          | IP Address             |        |
|                                                  | 0.0.0.0                |        |
|                                                  |                        |        |

Selection of the IP Address text box opens a keyboard screen for entry of static IP values

Press scroll buttons for more settings and apply parameters (all fields are mandatory).

| < | Ethernet          |          |
|---|-------------------|----------|
|   | Subnet            | $\wedge$ |
|   | 255.255.255.0     |          |
|   | MAC               |          |
|   | 00-a0-0a-6d-48-60 |          |
|   | DNS               |          |
|   |                   |          |
|   |                   | $\sim$   |
|   | Cancel Continue   |          |

Press scroll buttons for more settings (all fields are mandatory).

| Ethernet          |          |
|-------------------|----------|
| MAC               | $\wedge$ |
| 00-a0-0a-01-4e-c8 |          |
| DNS               |          |
| 0.0.0.0           |          |
| Default gateway   |          |
| 0.0.0.0           |          |
|                   |          |
| Cancel Conti      | nue      |
|                   |          |

# 6 MultiCell status

The AirUnity588 supports MultiCell operation and has wo sectors on the Access (eNB) side, termed Indoor and Outdoor sectors. Each sector can operate in the following manner, configured via Netspan:

- Both sectors on a single channel with the same Tx Power setting: Lite-CoMP configuration
- Both sectors on independent LTE channels with independent Tx Power Settings (up to the maximum permissible Tx Power for each): Multi-Cell
- Indoor Only Sector
- Outdoor Only Sector

Presentation of the status of sectors in operation is provided by the LTE Icon on the Home screen as follows:

| Indoor Cell Status | Outdoor Cell Status | eNodeB status  | top right corner icon  | Dashboard Icon        | Dashboard text<br>display |
|--------------------|---------------------|----------------|------------------------|-----------------------|---------------------------|
| In service         | In service          | Connected      | <b>((0))</b><br>LTE    | <b>((…))</b><br>LTE   | LTE-Connected             |
| In service         | Out of service      | Part connected | <b>((ட</b> ்)))<br>LTE | ((•>))<br>LTE         | LTE-Part Connected        |
| Out of service     | In service          | Part Connected | (())<br>LTE            | ((• <b>•))</b><br>LTE | LTE-Part Connected        |
| Out of service     | Out of service      | Disconnected   | (())<br>LTE            | (((•)))<br>LTE        | LTE-Disconnected          |

# 7 General settings

The following section describes how to access the configuration screens in order to:

- Change the Screen Brightness and Time Format
- Access More Information
- Power Off & Restart
- Factory Data Reset to Clear Configuration

To access Configuration settings:

1. Press the clock screen to see the status screen.

### Figure 30: Status Screen

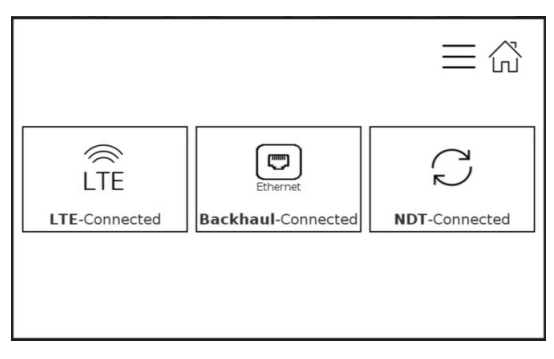

2. Select the Configuration icon (Hamburger icon) to reveal the menu – found on the upper right-hand corner

#### Figure 31: Configuration Icon

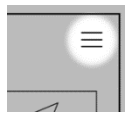

You will be taken to the General Settings page, as shown below:

#### Figure 32: General Settings

| C Time and Display  | ()<br>Power off            | 5<br>Restart     |
|---------------------|----------------------------|------------------|
| (i)<br>About device | ✓ !)<br>Factory data reset | Network settings |

# 7.1 Change Display Format

Select "Change Display Format" - to change the time format and Adjust brightness

| <  | Display            | format             | ≡☆ |
|----|--------------------|--------------------|----|
| [4 | Adjust brightness— |                    |    |
| 1  | Auto               | -                  |    |
|    | Time format        | Preview<br>Q:3/ AM |    |
| [I | i.mma *            | 9.54 AM            |    |
| 6  | -                  |                    |    |
| C  | Cancel             | Change             |    |

- Select "Cancel" to go back
- Select "Change" to save the change made to the time format

# 7.2 About Device

Select "About device" - this is how you can find out the current software version

#### Figure 34: About Device

|            | About device             |
|------------|--------------------------|
| S.No:      | E82B457C1344             |
| SW Ver:    | 8.00.1306                |
|            | 60.16.29.0               |
| Product co | de: U588F3U41A5DW0BA27DA |
|            |                          |
|            | Got it                   |

• Select "Got It" to go back

# 7.3 Power Off

If you want to power off the unit, press "Power off"

### Figure 35: Power Off

| Please disconnect main power                        |
|-----------------------------------------------------|
| Shutdown Info: Shutdown was pressed on touch screen |
|                                                     |

## 7.4 Factory Data Reset

1. To repeat the installation of the device (e.g. to change the window where the device is installed) and reset the device configuration, press "Factory data reset".

Figure 36: Factory Data Reset

| Factory data reset                     |
|----------------------------------------|
| Press Cancel to return to main screen. |
| Cancel                                 |

At this point, the option to proceed with Factory Reset is hidden, in order to avoid inadvertent selection which will erase operational configurations within the AirUnity.

The screen definition is 800x480. A hidden touch button is located at co-ordinates in the range of x (145--185) & y(230--270) as illustrated below:

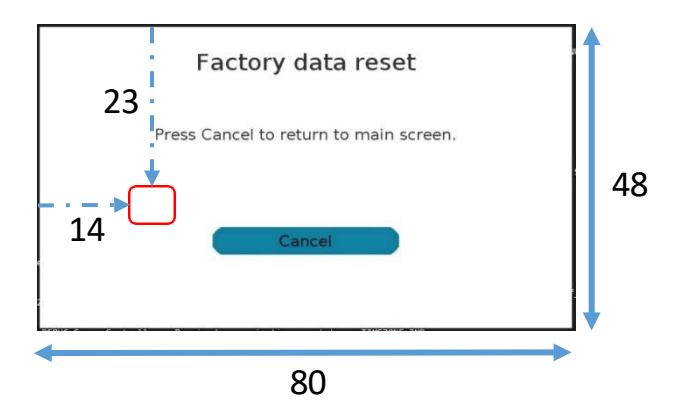

Figure 37 Location of hidden button for factory reset

Pressing the screen in the area of the hidden button will take you to the following screen:

| Factory data reset                                                                   |  |
|--------------------------------------------------------------------------------------|--|
| Press Cancel to return to main screen.<br>Press Continue to reset the configuration. |  |
| Cancel Continue                                                                      |  |

Figure 38 Factory reset non-hidden screen

From this screen:

- 1. Select "Continue" to reset the configuration to factory defaults
- 2. Select "Cancel" to go back

## 7.5 Restart

If you want to restart the unit press "Restart" on the Menu Screen

| $\bigcirc$      |                    | 6                |
|-----------------|--------------------|------------------|
| ime and Display | Power off          | Restart          |
| j               | ¥!)                |                  |
| About device    | Factory data reset | Network settings |

The Air Unity 588 will commence re-boot and display the following "Restart" screen:

| Rebooting shortly |  |
|-------------------|--|
|                   |  |
|                   |  |

Figure 40 Restart in progress

### 8 Status

The following section describes how to access the status screens to view additional status information. Closing the Status screen takes you back.

When there is an issue with any of the elements such as: LTE connection, Backhaul status, Sync status, the Clock screen will display a "Status" warning.

### 8.1 LTE Access Status

From the Home screen, select the LTE status icon to view the connection status and additional information.

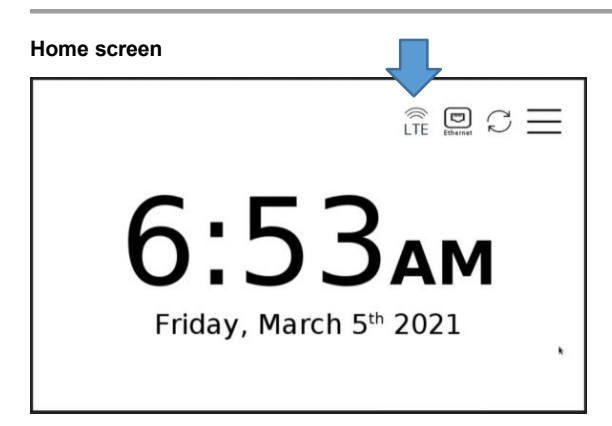

#### Figure 41 Home screen

Selection of LTE displays the following when Sync source is NDT

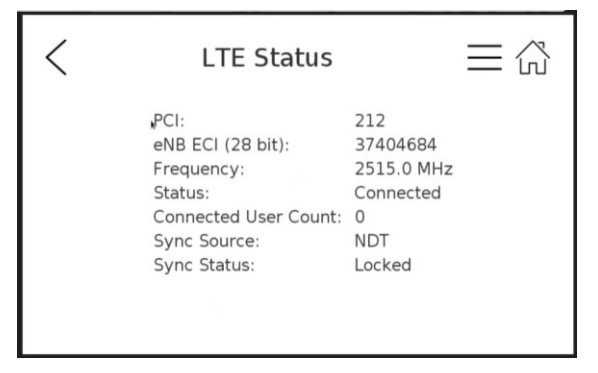

Figure 42 LTE Access status with NDT sync

Selection of LTE displays the following when GPS is Synchronisation source

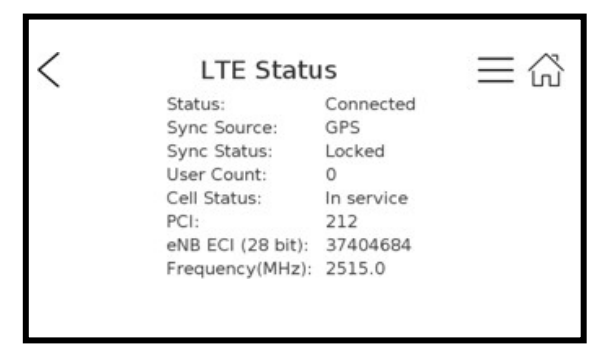

Figure 43 LTE Access status with GPS sync

- 2. Press either:
  - Back (Arrowhead icon) to return to previous page
  - Menu (Hamburger icon) to return to menu
  - Home

### 8.2 Backhaul Status

From the Home screen, select Backhaul Status Icon (Ethernet or LTE dependent upon Backhaul in use)

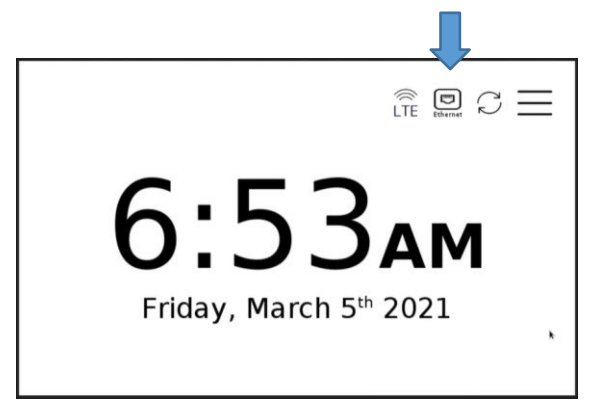

Figure 44 Ethernet (wired) backhaul selection from Home screen

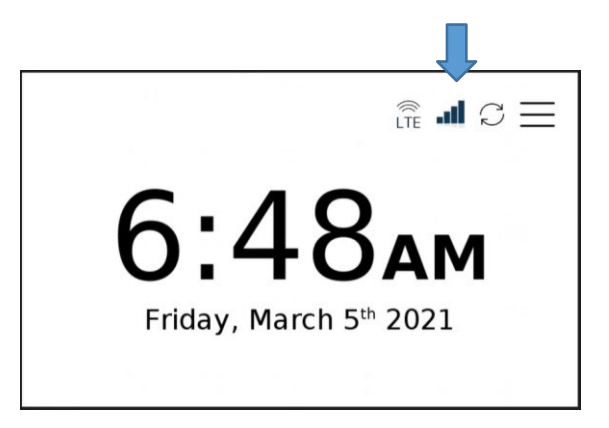

Figure 45 LTE backhaul selection from Home screen

The following status screen will be displayed when the Backhaul in use is Ethernet (Wired)

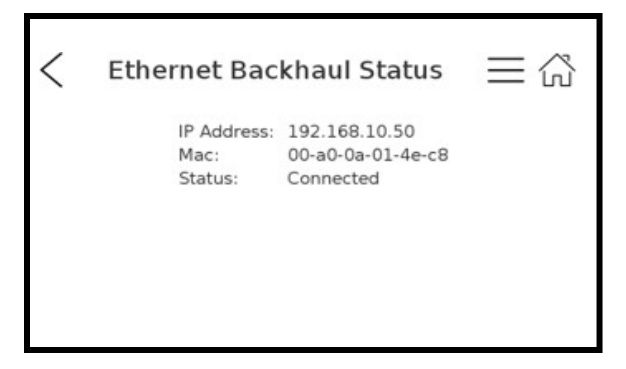

Figure 46 Ethernet (wired) backhaul status

The following status screen will be displayed when the Backhaul in use is LTE

| < | LTE Backhaul Status 🛛 🗮 🖧          |  |
|---|------------------------------------|--|
|   |                                    |  |
|   |                                    |  |
|   | DeNB PCI: 19 Frequency: 1842.5 MHz |  |
|   | DeNB ECI: 16777753 Band: 3         |  |
|   | RSRP: -66 dBm Strength: Excellent  |  |
|   | SINR: 33.0 dB Status: Connected    |  |
|   |                                    |  |
|   |                                    |  |

Figure 47 LTE backhaul status

Note: When inactive for approx. 10 secs you are returned to the Home screen Clock.

# 9 Error Screens

During normal operation, it is possible that AirUnity 588 unit could experience a failure scenario. These failure instances may at times be visible as generated error codes and messages on the screen for possible intervention purposes.

Once an Error or Warning screens is displayed – follow the message instructions to attempt to correct the issue.

This section displays examples of such possible error codes and their description messages with the corrective action to be taken and when to contact Customer care.

The following screens are examples of what can be displayed to alert you of possible issues.

### 9.1 Restart Required

|           | The device | e detected        | d an error |           |
|-----------|------------|-------------------|------------|-----------|
|           | Res        | tart the devic    | ce.        |           |
|           |            |                   |            |           |
|           |            |                   |            |           |
| $\subset$ | Power off  | $\supset \subset$ | Restart    | $\supset$ |

Figure 48: Restart

- Restart restart the installation
- Power off shut down the unit

# 9.2 Synchronization failure

| ≡                                                                        | Ξ |
|--------------------------------------------------------------------------|---|
| No Synchronization                                                       |   |
| Synchronization at this location is poor.<br>Please try another location |   |
| Setup Again Restart                                                      |   |

Figure 49: Unable to Operate at This Location – failure to Sync with Network

- Restart the unit re-boots
- Setup Again re-enter setup

# 9.3 Initialization failure

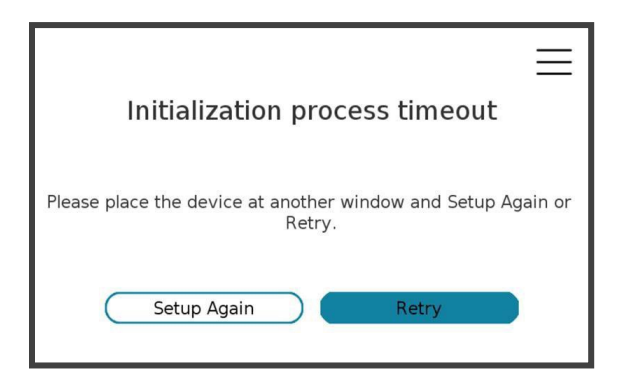

# 9.4 No Signal

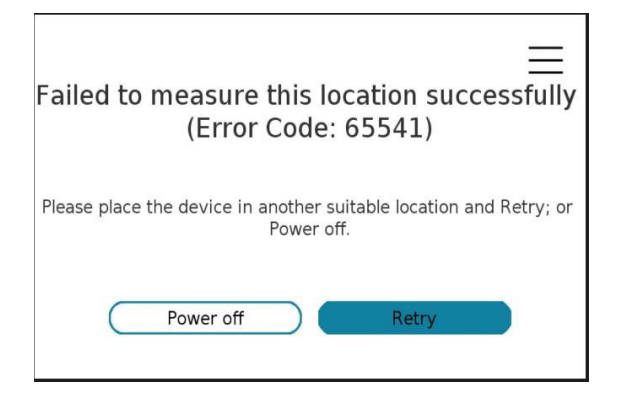

# **10 Warnings and Cautions** 10.1 Human Exposure to Radio Frequencies

The AirUnity 588 device should be located at a distance of at least 20 cm (7.87 in.) from all persons during normal operation.

### 10.2 Radio Interference

This equipment generates, uses, and can radiate radio frequency energy and, if not installed and used in accordance with the instructions, may cause harmful interference to internal vehicle radio communications.

Please ensure a maximum separation between the AirUnity 588's antenna and other antennas.

### 10.3 Modifications

Any changes and modifications to this device that are not expressly approved by Airspan Networks may void the user's authority to operate the equipment.

### 10.4 General

- Only qualified personnel should be allowed to install, replace, and service the equipment.
- The device cannot be sold retail, to the general public or by mail order. It must be sold to
  operators.
- Installation must be controlled.
- Installation must be performed by licensed professionals.
- Installation requires special training. The AirUnity 588 unit should be installed ONLY by those
  who are familiar with local building and safety codes and, wherever applicable, are licensed
  by the appropriate government regulatory authorities. Failure to do so may void Airspan's
  product warranty and may expose the end user or the service provider to legal and financial
  liabilities. Airspan and its resellers or distributors are not liable for injury, damage or violation
  of regulations associated with the installation of outdoor units or antennas.
- The AirUnity 588 unit does not provide protection from hazard energy in case of single fault condition.
- Power supply shall be limited up to 5A in normal and single fault condition.

# 10.5 **A** Important Safety Instructions

- Read and Save these instructions
- This Installation Guide contains instructions and warnings that should be followed during installation, and operation.
- Failure to follow these instructions could cause bodily injury and/or product failure

### 10.6 Safety

- 1. Read this guide and follow all operating and safety instructions.
- 2. Supply cord is not shipped with the unit and is to be provided by user.
- 3. Static sensitive components inside do not remove the lid or base: No user serviceable parts inside.
- 4. Position the power cord to avoid possible damage; do not overload circuits.
- 5. Do not place this product on or near a direct heat source, and avoid placing objects on the terminal.

- 6. Use only a damp cloth for cleaning. Do not use liquid or aerosol cleaners. Disconnect the power before cleaning.
- 7. It is the user's responsibility to install this device in accordance with the local electrical codes.
- 8. Installation of the AirUnity 588 unit should be performed by someone familiar with the product.
- 9. The circuit breaker where connected should be easily accessible in case you have to disconnect the device.
- 10. When installed in the final configuration, the product must comply with the applicable Safety Standards and regulatory requirements of the country in which it is installed. If necessary, consult with the appropriate regulatory agencies and inspection authorities to ensure compliance.

**Note:** Airspan products do not contain hazardous substances (as defined in UK Control of Substances Hazardous to Health Regulations 1989 and the Dangerous Substances Regulations 1990). At the end of any Airspan products life cycle, the customer should consult with Airspan to ensure that the product is disposed of in conformance with the relevant regulatory requirements.

### 10.7 Warning Symbols

The following symbols may be encountered during installation or troubleshooting. These warning symbols mean danger. Bodily injury may result if you are not aware of the safety hazards involved in working with electrical equipment and radio transmitters. Familiarize yourself with standard safety practices before continuing.

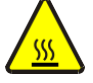

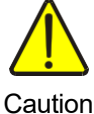

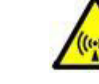

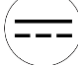

Caution, hot surface

Electro-Magnetic Radiation

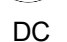

### 10.8 **A** FCC Statement

### FCC Class B Digital Device Notice

The digital circuit of this device has been tested and found to comply with the limits for a Class B digital device, pursuant to part 15 of the FCC Rules. These limits are designed to provide reasonable protection against harmful interference in a residential installation. This equipment generates uses and can radiate radio frequency energy and, if not installed and used in accordance with the instructions, may cause harmful interference to radio communications. However, there is no guarantee that interference will not occur in a particular installation. If this equipment does cause harmful interference to radio or television reception, which can be determined by turning the equipment off and on, the user is encouraged to try to correct the interference by one or more of the following measures:

-Reorient or relocate the receiving antenna.

- -Increase the separation between the equipment and receiver.
- -Connect the equipment into an outlet on a circuit different from that to which the receiver is connected.
- -Consult the dealer or an experienced radio/TV technician for help

### 10.9 Service Information

Refer all repairs to qualified service personnel. Do not modify any part of this device, as this will void the warranty.

Disconnect the power to this product and return it for service if the following conditions apply:

- a. The unit does not function after following the operating instructions outlined in this manual.
- b. The product has been dropped or the housing is damaged.

Locate the serial number of the terminal and record this on your registration card for future reference. Also record the MAC address, located on the product sticker.

# 11 Ordering Information

| Frequency Band (MHz)   | Marketing P/N        | Description                                             |  |
|------------------------|----------------------|---------------------------------------------------------|--|
| 3550-3700 (B48) Access | U588F3U48A5DW0BA25DA | AirUnity588, AC PSU, Access:<br>B48, Relay: B2 ,B4, B25 |  |

# 12 Maximum Output TX Total Power

| Frequency Band (MHz)             | TX<br>(dBm)  | EIRP<br>(dBm) | Antenna Gain<br>(dBi) - Typical | Comment                                                                    |
|----------------------------------|--------------|---------------|---------------------------------|----------------------------------------------------------------------------|
| eNB                              |              |               |                                 |                                                                            |
| B48: 3550-3700                   | 23.0<br>23.0 | 33<br>33      | 10 +/- 1<br>10 +/- 1            | Outdoor sector - dual polarized ±45°<br>Indoor sector- dual polarized ±45° |
| Relay                            |              |               |                                 |                                                                            |
| <b>UE: TX/UL</b><br>B4:1710-1755 | 23.0         | 20.5          | 4.5 +/-1.0                      | Outdoor Sector (rear panel) - dual polarized                               |
| B4: 2110-2155                    | 23.0         | 50.5          | 2.5 +/-1.0                      | Side panel 2 – single polarised                                            |
| UE: TX/UL<br>B2:1850-1910        |              |               | 5.0 +/-1.0                      | Outdoor Sector (rear panel) - dual polarized                               |
| B25: 1850-1915                   | 23.0         | 31            | 3.0 +/-1.0                      | ±45° Side panel 1 – single polarised                                       |
| UE: RX/DL                        |              |               | 3.0 +/-1.0                      | Side panel 2 – single polarised                                            |
| B2: 1930-1990<br>B25:1930-1995   |              |               |                                 |                                                                            |

Table 1: AirUnity 588 Maximum Output TX Total Power

Caution: Do not set maximum output TX power to higher than local regulations.

# 13 Power Supply

The AirUnity 588 is powered via an AC mains (line power) adapter which provides local DC power to the unit.

AC/DC power convertor supports:

- AC input voltage range 100-240V±10% at 50/60Hz
- DC output voltage range: 10V 14V
- DC cable length: 1.5M (approx. 5 feet)

AirUnity 588 has a Max nominal power consumption of LTE BH: <61W Max-Nominal.

# 14 Product Overview

The AirUnity 588 is a combined LTE based small cell with LTE-based or Wired (Ethernet) backhaul within a single unit. The Wireless protocols that come with this product ensure data security and isolation from interference generated by other radio frequencies.

The AirUnity 588 unit supports MIMO antenna technology and high power output.

### 14.1 Management

- Software is upgraded either locally (via Ethernet) or remotely (OverTheAir)
- > Designed for local and remote management via Netspan (WEB management).

## 14.2 AirUnity 588 eNB Frequency Ranges

The table below lists the frequency range of AirUnity 588 eNB units currently available. This table will grow as more models become available.

#### Table 2: Frequency Ranges

| Frequency Band | Channel Bandwidth |
|----------------|-------------------|
| 48             | 10 & 20 MHz       |

# 15 Physical Description

This section provides a description of the components of the AirUnity 588:

- > Dimensions
- Power Supply

### 15.1 AirUnity 588

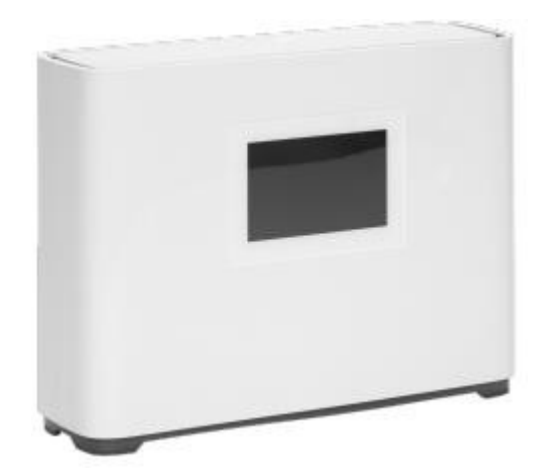

Figure 50: AirUnity 588

### 15.1.1 Physical Dimensions

The table below lists the physical dimensions of the AirUnity 588.

#### Table 3: AirUnity 588 Physical Dimensions

| Parameter | Value                                                  |  |
|-----------|--------------------------------------------------------|--|
| HxWxD     | 214 mm (8.43 ln) x 312 mm (12.28 in) x 95 mm (3.74 in) |  |
| Weight    | <3.6Kg                                                 |  |

## 15.1.2 Digital Display (Touch Screen)

The AirUnity 588 unit has 5.17" digital touch display to allow user to interact with the device and obtain following information:

- Power on
- Backhaul (UE Relay) status
- eNB status
- Number of end user(s) connected
- Location (GPS)
- Macro received signal level
- Best Location Indicator / Installation Instructions

The user interface provides information to enable the end user to determine the optimal location for the AirUnity 588 operation.

### 15.1.3 SIM Card

The AirUnity 588 provides a standard SIM card holder for the operator-provided SIM.

### 15.1.4 USB Ports

The physical USB ports located on the side of the unit only provide support to charging of 1.5A +. These ports do <u>not</u> support communications.

### 15.1.5 Ethernet Port

RJ45 - 1 Gbps - Located on bottom of unit.

### 15.2 Synchronization

The AirUnity 588 contains an integrated GPS receiver, which is used for position location, location timing and synchronization.

### 15.2.1 Synchronization Compliance

The AirUnity 588 meets the synchronization requirements as defined in TS 36.104 and TS 36.133.

### 15.2.2 Frequency Accuracy

For Frequency stability, the same source is used for RF frequency and data clock generation. The modulated carrier frequency of the eNodeB has an accuracy of  $\pm 0.05$  ppm observed over a period of one subframe (1ms).

### 15.3 Phase Accuracy

Phase accuracy, (required for TD-LTE interference coordination and for both TD-LTE and FDD-LTE when considering MBSFN or ABS) is 1µs or better.

### 15.4 Power Supply

The AirUnity 588 is powered via an AC mains (line power) adapter which provides local DC power to the unit:

AC/DC power convertor supports:

- AC input voltage range 100-240V±10% at 50/60Hz
- DC output voltage range: 10V 14V
- DC cable length: 1.5M (approx. 5 feet)

# 15.5 GPS Antenna

#### Table 4: GPS Antenna

| Band     | Function | Location |
|----------|----------|----------|
| 1575 MHz | GPS      | Internal |

#### Table 5: GPS Antenna Parameters

| Parameter             |                     |
|-----------------------|---------------------|
| GPS Band              | L1                  |
| Frequency             | 1575.42 <u>+</u> 3  |
| Polarization          | Right Hand Circular |
| Gain at 90° Elevation | 4dBic               |

# 16 Hardware Security

## 16.1 Factory Generation of Device Key

Each device has a private key and associated certificate which is used to authenticate itself when initiating communications. This private key is generated in the factory, and so is the corresponding vendor certificate. This capability is necessary in order to support large scale "plug and play" deployments.

This device key is stored on the AirUnity 588 to allow it to authenticate to the network. If the private key is compromised, then the device can be masqueraded by an attacker towards the operator's core network. Therefore, it is stored in an encrypted form.

## 16.2 Unused Port Security

Unused interfaces on the SoCs within AirUnity 588 are protected against attack by ensuring that the corresponding pins are not connected to tracks on the circuit board. In addition to this hardware protection the device drivers within the SoCs which service these ports are disabled.

# 16.3 Tamper Detection

Simple tamper detection is provided in AirUnity 588 by the use of tamper-evident label covering the SIM holder.

The SoC within the AirUnity 588 unit supports secure boot. Enabling secure boot ensures that only trusted software will run on the SoCs internal to AirUnity 588.

AirUnity 588 supports FCAPS capabilities including the following:

- Configuration Management
- Inventory Management
- Fault Management
- Performance Management
- Software Management
- Diagnostics

AirUnity 588 is managed remotely via Airspan's NMS (Netspan) using SNMP and supports management using a default IP address. The NMS is automatically detected via "plug and play" procedures implemented in the AirUnity 588 and Netspan software.

Airspan's Netspan node management system supports management of all Airspan products.

# 17 Standards Compliance

## 17.1 TUV Marking

The AirUnity 588 bears the TUV conformance mark.

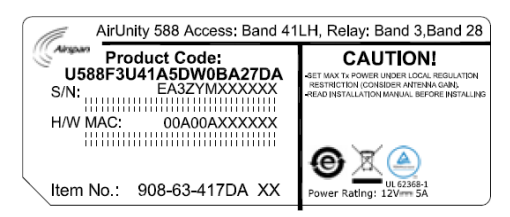

Product conformity is based upon the AirUnity 587 which is FCC Approved with the addition of Radio testing according for Band 3 and Band 28 according to 3GPP TS36.521-1 and 3GPP TS36.521-2

The AirUnity 588 product is not CE marked.

## 17.2 Environmental

AirUnity 588 is designed to meet the following environmental requirements:

- ETSI EN 300-019-1-3 Operational (weather protected locations)
- ETSI EN 300-019-1-1 Storage (weather protected, not temperature controlled locations)
- ETSI EN 300-019-1-2 Transportation

### AirUnity588 User Guide

#### **Table 6: Environmental Compliance**

| Туре                             | Details                                                                           | Standard Compliance        |
|----------------------------------|-----------------------------------------------------------------------------------|----------------------------|
| Operating temperature            | -5°C to 45°C                                                                      | ETSI 300 019 1-3 Class 3.1 |
| Operating humidity               | 5% - 85% non-condensing                                                           | ETSI 300 019 1-3 Class 3.1 |
| Storage temperature              | -20°C to 70°C                                                                     | N/A                        |
| Storage humidity                 | 5% - 95% non-condensing                                                           | N/A                        |
| Rain and dust ingress protection | IP40                                                                              | N/A                        |
| Operational altitude             | 70-106 kPa as well as:<br>From -60m to 1800m @ 40°C<br>From 1800m to 4000m @ 30°C | N/A                        |
| Solar radiation                  | 700 W/m2                                                                          | ETSI 300 019 1-3 Class 3.1 |

### 17.3 EMC

The AU588 is not CE marked.

Formal compliance testing was performed on the parent product AirUnity 587 ,the key difference being the UE Relay card of the AirUnity 5898 supports B3/B28 whereas the AirUnity 587 supports Relay Band 41.

The parent product (AirUnity 587) conforms to EMC requirements as specified by ETSI EN 301 489-1 V1.9.2 (2011-09) Class A, as well as EN 301 489-4 V1.4.1 (2009-05) and IEC61000-4 series.

## 17.4 Safety

The AU588 is not CE marked.

Formal compliance testing was performed on the parent product AirUnity 587 ,the key difference being the UE Relay card of the AirUnity 5898 supports B3/B28 whereas the AirUnity 587 supports Relay Band 41.

The parent product Air Unity 587 conforms to IEC 60950, UL 60950, and EN 60950-1:2006.

In addition to this specification, the following specifications covering human exposure to radio frequency electromagnetic fields are also satisfied:

- EN 50385:2002 Product standard to demonstrate the compliances of radio base stations and fixed terminal stations for wireless telecommunication systems with the basic restrictions or the reference levels related to human exposure to radio frequency electromagnetic fields (110 - 40 GHz). General public.
- EN 50401:2006 Product standard to demonstrate the compliance of fixed equipment for radio transmission (110 - 40 GHz) intended for use in wireless telecommunication networks with the basic restrictions or the reference levels related to general public exposure to radio frequency electromagnetic fields, when put into service.

# 17.5 ROHS & WEEE Compliance

- The chemical content of the equipment and its packaging meets the EU ROHS directive 2002/95/EC (ROHS) compliant with ROHS6 (up to 2009)
- The WEEE symbol is present on the product label as per the requirements of European directive 2002/96/EC

# 17.6 Reliability and Maintenance

The AirUnity 588 contains no user-serviceable parts. The following reliability data assumes worst case requirements. Overall reliability is improved when considering the dual transceivers as a redundancy factor (this consideration is not included in the quoted figures).

Average Mean Time between Failures (MTBF) = 10 years.

# 18 Customer Care Help Desk

Airspan's Customer Care Help Desk offers prompt and efficient customer support services.

**Note:** To avail Airspan's *Customer Care Help Desk* support, you must be a registered user and must have a valid support contract. To register, click <u>here</u> and fill the **Registration** form.

To create and update issue logs, send e-mails to <u>Customer Care Help Desk</u>. Once you submit your issue, the system generates a new issue and sends an issue number for your reference. The system uses this issue number to categorize and store e-mails under the appropriate issue.

To help *Customer Care Help Desk* identify your issue, include the issue number and your *Customer Care Helpdesk* account details in all further communications.

#### Main Operations

Airspan Communications Ltd. Capital Point 33 Bath Road Slough, Berkshire SL1 3UF, United Kingdom Tel: +44-1895-467-100

#### **Worldwide Headquarters**

Airspan Networks Inc. 777, Yamato Road, Suite 105 Boca Raton, FL 3341-4408, USA Tel: +1 561 893 8670

# 18.1 Airspan Encourages Comments

Airspan welcomes any feedback and suggestions that help to improve the quality of the documentation. Send your feedback to documentfeedback@airspan.com.

# A Abbreviations

| Term    | Expansion                                                                     |  |
|---------|-------------------------------------------------------------------------------|--|
| 3GPP    | 3rd Generation Partnership Project, responsible for LTE                       |  |
| ANR     | Automatic neighbour relation                                                  |  |
| BER     | Bit Error Rate                                                                |  |
| СА      | Carrier aggregation                                                           |  |
| CN      | Core Network                                                                  |  |
| СР      | Cyclic Prefix                                                                 |  |
| CQI     | Channel quality indicator                                                     |  |
| 10      | Decibel. A logarithmic unit used to describe a ratio (such as power ratio in  |  |
| dB      | radio telecommunications)                                                     |  |
|         | An abbreviation for the power ratio in decibels (dB) of the measured power    |  |
| dBm     | referenced to one milliwatt (mW). It is used as a convenient measure of       |  |
| dBin    | absolute power because of its capability to express both very large and very  |  |
|         | small values in a short form                                                  |  |
| DHCP    | Dynamic host configuration protocol                                           |  |
| DL      | Downlink                                                                      |  |
| DNS     | Domain name server                                                            |  |
| ECGI    | E-Utran Cell Global identifier                                                |  |
| EMS     | Element Management System (Node management system – Netspan)                  |  |
| eNodeB  | Evolved Node B, is the element in E-UTRAN of LTE                              |  |
|         | Encapsulating Security Payloads (ESP) provide confidentiality, data-origin    |  |
| ESP     | authentication, connectionless integrity, an anti-replay service (a form of   |  |
|         | partial sequence integrity), and limited traffic-flow confidentiality         |  |
| F-UTRAN | Evolved Universal Terrestrial Radio Access Network, is the air interface of   |  |
|         | 3GPP's Long Term Evolution                                                    |  |
| FDD     | Frequency-Division Duplexing. A transceiver mode where the transmitter and    |  |
| FORM    | receiver operate at different carrier frequencies                             |  |
| FQDN    | Fully qualified domain name                                                   |  |
| GPS     | Global Positioning System                                                     |  |
| HU      |                                                                               |  |
| IDeee   | Internet Protocol Security is a protocol suite for securing internet Protocol |  |
| IPSec   | (IP) communications by authenticating and encrypting each IP packet of a      |  |
|         |                                                                               |  |
|         | Long Term Evolution                                                           |  |
|         | Medium Access Controller – responsible for several functions such             |  |
| MAC     | Scheduling Packet (De) Multiplexing etc                                       |  |
| MCS     | Modulation and Coding Scheme                                                  |  |
| MIMO    | Multiple-Input Multiple-Output                                                |  |
|         | Mobility Management Entity is the key control-node for the LTE access-        |  |
| MME     | network. It is responsible, among other things for idle mode UE tracking and  |  |
|         | paging procedure including retransmissions                                    |  |
| MTBF    | Mean Time Between Failures                                                    |  |
| NAS     | Non access stratum                                                            |  |
| NDT     | Network derived timing (synchronisation source)                               |  |
| NTP     | Network time protocol                                                         |  |
| NRT     | Neighbour relations table                                                     |  |
|         | Orthogonal Frequency-Division Multiple Access (OFDMA) is a multiple           |  |
| OFDMA   | access version of OFDM digital modulation scheme, used for eNodeB             |  |
|         | transmissions to UEs                                                          |  |
| PDCP    | Packet Data Convergence Protocol. A Sub-Layer in LTE responsible for          |  |
|         | Security, IP Header (De) Compression, etc                                     |  |
|         | Protocol data unit                                                            |  |
| PP5     | Pulse per second (ref: synchronization accuracy)                              |  |
| PTP     | Precision Time Protocol is used to synchronize clocks throughout a network.   |  |
| OAM     | In this accument, PIP is referring to IEEE1588-2008 protocol                  |  |
|         |                                                                               |  |
|         |                                                                               |  |
|         | Quality of service                                                            |  |
|         | Quadrature Phase Shift Keying                                                 |  |
|         | Dedie frequency                                                               |  |
| I IN    |                                                                               |  |

### AirUnity588 User Guide

| Term    | Expansion                                                                                                    |
|---------|----------------------------------------------------------------------------------------------------|
| RLC     | Radio Link Control. A Sub-Layer in LTE responsible for Ack/Nack, error<br>correction, packet reordering, etc                                                                                         |
| ROHS    | Restriction Of Hazardous Substances                                                                                                    |
| RRC     | Radio Resource Control. A Sub-Layer in LTE responsible for Broadcast of<br>system information, paging, security functions, radio bearer control, etc                                                 |
| RRM     | Radio Resource Management is used to cover all functions that are related to the assignment and sharing of radio resources among UEs                                                                 |
| RSRP    | Reference signal received power                                                                                                    |
| RSSI    | Received signal strength indicator                                                                                                    |
| SC-FDMA | Single-Carrier FDMA is a frequency-division multiple access scheme, dealing with the assignment of multiple users to a shared communication resource. Used in LTE for UE transmissions to the eNodeB |
| SDR     | Software Defined Radio                                                                                                    |
| SINR    | Signal to interferer Noise Ratio                                                                                                    |
| SN      | Serial number                                                                                                    |
| SON     | Self-Organising Network                                                                                                    |
| TDD     | Time-Division Duplexing. A transceiver mode where the transmitter and receiver operate on the same carrier frequency                                                                                 |
| TCP     | Transmission control protocol                                                                                                    |
| ТМ      | Transmission mode                                                                                                    |
| ToD     | Time of Day                                                                                                    |
| UE      | User Equipment. The end user in LTE                                                                                                    |
| UL      | Uplink                                                                                                    |
| VLAN    | Virtual local area network                                                                                                    |
| VoLTE   | Voice over LTE                                                                                                    |
| WEEE    | Waste Electrical and Electronic Equipment                                                                                                    |